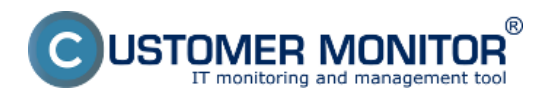

Obnova celých partícií, diskov z C-Image zálohy je popísaná v texte nižšie.

Upozornenie: Pre obnovu systémovej partície priamo na PC s poškodeným diskom napr. zo zálohy na USB disku je nutné použiť spôsob, obnovy využitím Recovery Boot CD (USB), ktorý je popísaný v časti Recovery Boot CD (USB) [1].

Obnovu zálohy spravíte pomocou modulu C-Image, ktorý spustíte cez Tray menu C-Monitor ikonky ako je znázornené na nasledujúcom obrázku.

|                                                                                                    | S Odoslať a prijať                                                                                                    |
|----------------------------------------------------------------------------------------------------|----------------------------------------------------------------------------------------------------|
| <br>C-BackupPlus<br>C-Descript<br>C-EventLogConsole<br>C-PermExp<br>C-FileFinder<br>C-Image<br>C-Image Browser<br>C-vmwBackup | Moduly       Nástroje         Nástroje       •            Záznamy        •            Scheduler - Monitor Console        Prepnúť na plochu interaktívnych služieb         Vypnúť detekciu interaktívnych služieb       Vypnúť detekciu interaktívnych služieb            Konfigurácia |
|                                                                                                    | <ul> <li>Potvrdzovať vzdialený prístup<br/>O aplikácii</li> <li>Koniec</li> <li>CM a Poruchy PC</li> <li>Easyclick požiadavky</li> <li>Pomoc cez vzdialený prístup<br/>Prihlásiť technika do CM</li> </ul>                                                                            |

Obrázek: Spustenie C-Image pre obnovu záloh cez Tray menu C-Monitor ikonky

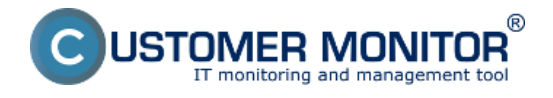

**Obnova celých partícii, disku** Publikováno z Customer Monitor (https://customermonitor.cz)

| j Eile Tools Help                                                                                                    | 3 |
|----------------------------------------------------------------------------------------------------|---|
| Welcome Backup Logs                                                                                                    |   |
| Backup Settings Wizard<br>The Backup settings wizard helps you set up a backup of harddik(s) image on this computer. Backup of<br>harddik(s) image can be then instantly executed or scheduled. |   |
| Restore, Validate<br>Restore harddisk(t) from backup, Validate backup:                                                                                                    |   |
|                                                                                                    |   |

Obrázek: Voľba obnovy zálohy

Na nasledujúcom okne máte na výber z dvoch možností:

1. Restore (automatic) - väčšina nastavení sa realizuje automaticky je potrebná minimálna asistencia.

2. Restore (Normal) - sprístupní sa väčšie množstvo voliteľných nastavení - táto možnosť je spomenutá v texte nižšie.

| 13 Image for Windows 2.4 | 40b                                                                                                    |
|--------------------------|----------------------------------------------------------------------------------------------------|
| CUSTOMER MONITOR         | Welcome to Image for Windows.<br>Please choose which operation you would like to perform at this time:<br>Operation<br>C Backup (Full)<br>Backup (Changes Only)<br>Restore (Automatic)<br>Restore (Normal)<br>Validate |
|                          | C Copy Settings Help << Previous Next>> Cancel                                                                                                    |

Obrázek: Zvolíte si buď automatický typ obnovy alebo normálny

Vyberiete si zálohu, ktorú chcete obnoviť.

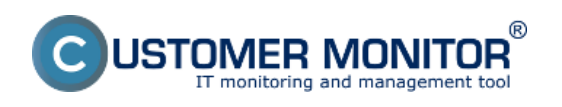

Publikováno z Customer Monitor (https://customermonitor.cz)

| 13 Image for Windows 2.40b |                      |                        |                |                     |                      |
|----------------------------|----------------------|------------------------|----------------|---------------------|----------------------|
| Se                         | lect the backup file | e to restore:          |                |                     |                      |
|                            | File Description     | Windows/Network Browse |                | C:                  | •                    |
|                            | lame                 |                        | Size           | Modified Date       |                      |
|                            | <u>la</u>            |                        |                | 14. 8. 2012 10:02:3 | 38                   |
| C-Image                    | MG_0@0x01.TBI        |                        | 11 MiB         | 14. 8. 2012 9:52:13 | 3                    |
|                            | IMG_D_0@0x03.TE      | 81                     | 13 GiB         | 14. 8. 2012 10:02:3 | 37                   |
|                            |                      |                        |                |                     |                      |
|                            |                      |                        |                |                     |                      |
|                            |                      |                        |                |                     |                      |
|                            |                      |                        |                |                     |                      |
|                            |                      | Vybe                   | riete si Imag  | ze.                 |                      |
|                            | ktorý chcete         |                        |                |                     |                      |
|                            | obnoviť              |                        |                |                     |                      |
|                            | COLOVA               |                        |                |                     |                      |
|                            |                      |                        |                |                     |                      |
|                            |                      |                        |                |                     |                      |
|                            |                      | 0.00                   | 10.1.1.        | 11402012-00         | 14.00 F0F841× TD1    |
|                            |                      | L:\Users\Ju            | raj\Desktop\ci | mage\IMG2012_08_    | 14_09_52F%1\^.1BI    |
| Fik                        | aname:               |                        |                |                     |                      |
|                            | IG_D_0@0x03.TBI      |                        |                |                     |                      |
|                            |                      | -                      |                |                     | CONTRACTOR OF STREET |
|                            |                      |                        |                |                     |                      |
|                            | Help                 | << Previous            | Vext>>         |                     | Cancel               |
| L                          |                      | -                      | 1              |                     |                      |

Obrázek: Vyeriete si Image, ktorý chcete obnoviť

V tomto okne sa vám zobrazí partícia, ktorá sa bude zo zálohy obnovovať odporúčame ponechať predvolené nastavenia.

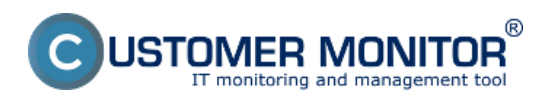

Publikováno z Customer Monitor (https://customermonitor.cz)

| Image for Windows 2.4       |                                                                                                    |
|-----------------------------|----------------------------------------------------------------------------------------------------|
| CUSTOMER MONITOR<br>C-Image | Select the drive or partition(s) to restore:<br>P HD (476940 MiB) - Partial<br>HP_RECOVERY (41669 MiB) HPFS/NTFS (03) |
|                             |                                                                                                    |
|                             |                                                                                                    |
|                             | Help (( Previous Next >> Cancel                                                                                       |
|                             | Cancer Cancer                                                                                                    |

Obrázek: Ponecháte predvolené hodnoty, oznamuje o tom, ktorá partícia sa bude obnovovať

Vyberiete si partíciu na ktorú chcete zálohu obnoviť.

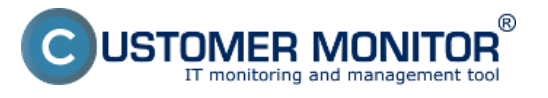

Publikováno z Customer Monitor (https://customermonitor.cz)

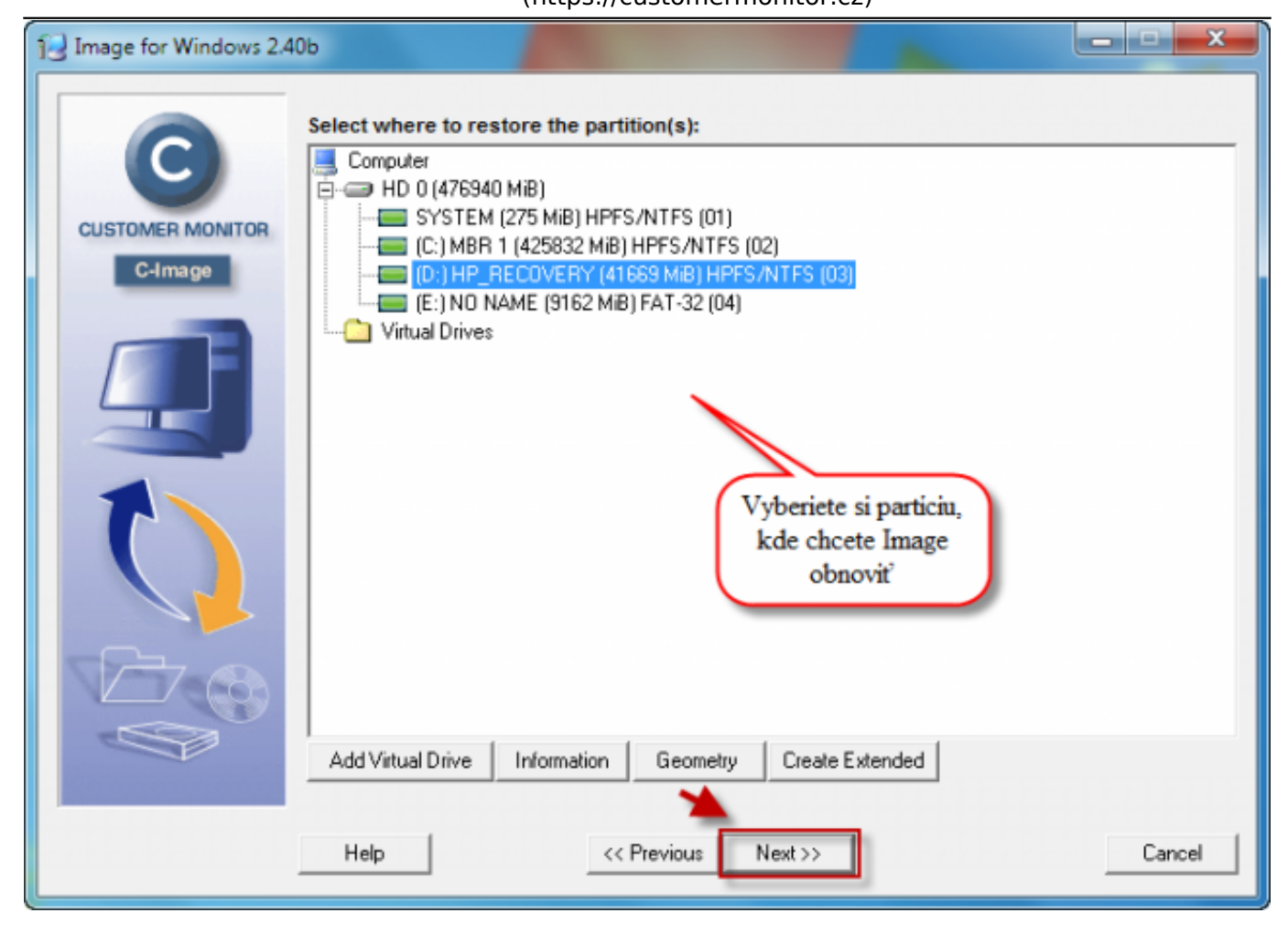

Obrázek: Vyberiete si miesto kam sa má Image záloha obnoviť

Upozornenie, že na cieľová partícia bude vymazané všetky dáta.

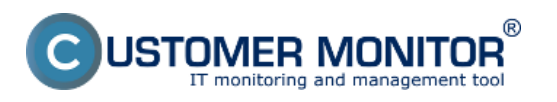

Publikováno z Customer Monitor (https://customermonitor.cz)

| 12 Image for Windows 2.40b                                         |        |
|--------------------------------------------------------------------|--------|
| Warning                                                            |        |
| WARNING: All data in the following partitions on HD0 will be lost: |        |
| D: HP_RECOVERY Partition (03) 41669 MIB HPFS/NTFS                  |        |
| Are you sure you want to continue?                                 |        |
| Tes No                                                             |        |
| Add Virtual Drive Information Geometry Create Extended             |        |
| Help << Previous Next >>                                           | Cancel |

Obrázek: Upozornenie že cielová partícia bude vymazaná

Pokročilé nastavenia, odporúčame ponechať predvolené hodnoty. V prípade obnovy viacerých partícií odporúčame nastaviť systémovú partíciu ako aktívnu - voľba Set Active.

**Set Active -** Ak zvolíte túto možno, Image for Linux spraví z obnovovanej partície aktívnu po dokončení obnovy, pri obnove viacerých partícií je dôležité aby ste mali systémovú partíciu nastavenú ako aktívnu.

**Update BOOT.INI** - Ak zvolíte túto možnosť, Image for Linux aktualizuje všetky záznamy partícií v súbore BOOT.INI nájdenom na obnovenej partícii, čo môže byť užitočné pri obnove Windows 7, Windows 8, Windows 10, Windows 11 a serverových operačných systémov Windows 2008 a vyššie operačných systémov na nový disk alebo umiestnenie.

**Update Boot Partition -** táto voľba aktualizuje všetky odkazy obnoveného diskového oddielu do aktívneho bootovacieho oddielu na cieľovom disku. To je užitočné v situáciách keď sa spúšťací (boot) oddiel líši od systémového.

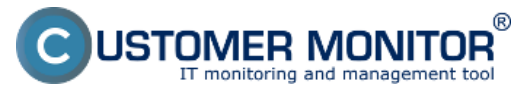

Publikováno z Customer Monitor (https://customermonitor.cz)

| Image for Windows 2.40      | b                                                                                                    |                                                                                                    | - • • × |
|-----------------------------|----------------------------------------------------------------------------------------------------|----------------------------------------------------------------------------------------------------|---------|
| CUSTOMER MONITOR<br>C-Image | Restore Options Validate Before Restore Validate Byte-for-Byte Assume Original HD Vog Results to File Disable Auto Eject Reboot when Completed Move to Original MBR Entry Update BOOT.INI | <ul> <li>Set Active</li> <li>Write Standard MBR Code</li> <li>Ignore ID Errors</li> <li>Restore First Track</li> <li>AUTO Sector(s)</li> <li>Shutdown when Completed</li> <li>Restore Disk Signature</li> </ul> |         |
|                             | Resize After Restore<br>Min New<br>13398 MiE                                                                                                    | Max<br>3 41669                                                                                                    |         |
|                             | Help <<< Pr                                                                                                    | Save Defaults Show Command                                                                                                    | Cancel  |

Obrázek: Pokročilé nastavenia odporúčame ponechať predvolené hodnoty

Pre začiatok obnovy zálohy kliknite na tlačidlo Štart.

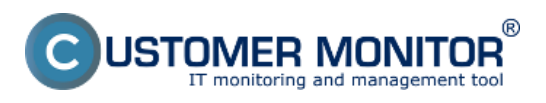

### **Obnova celých partícii, disku** Publikováno z Customer Monitor

(https://customermonitor.cz)

| 13 Image for Windows 2.40 | Summary                                                                                                    |
|---------------------------|----------------------------------------------------------------------------------------------------|
| CUSTOMER MONITOR          | Operation: Restore (Individual Items)<br>From: C:\Users\Juraj\Desktop\cimage\IMG2012_08_14_09_52F%1\IMG_D_0@0x03<br>To: Drive 0 (476940 MiB)<br>Number of Items: 1 |
|                           | Click Start to Begin                                                                                                    |
|                           | Help << Previous Start Cancel                                                                                                    |

Obrázek: Kliknutím na tlačidlo štart začnete obnovu

Na nasledujúcom obrázku je znázornený priebeh obnovy partície zo zálohy.

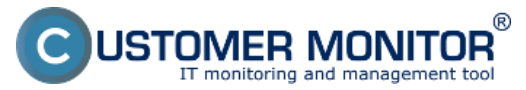

**Obnova celých partícii, disku** Publikováno z Customer Monitor

(https://customermonitor.cz)

| Jage for Windows 2.40                                                    | )b                                                              |                           |  |  |  |
|--------------------------------------------------------------------------|-----------------------------------------------------------------|---------------------------|--|--|--|
|                                                                          | Operation                                                       |                           |  |  |  |
| C                                                                        | Restoring image                                                 |                           |  |  |  |
|                                                                          | Processing Item: 1 of 1                                         |                           |  |  |  |
| CUSTOMER MONITOR                                                         | Restoring: HP_RECOVERY Partition (03) 41669 MiB HPFS/NTFS       |                           |  |  |  |
| C-Image                                                                  | To: Drive 0 (D:) HP_RECOVERY Partition (03) 41669 MiB HPFS/NTFS |                           |  |  |  |
| From: C:\Users\Juraj\Desktop\cimage\IMG2012_08_14_09_52F%1\IMG_D_0@0x03. |                                                                 |                           |  |  |  |
|                                                                          | - Item Progress                                                 |                           |  |  |  |
|                                                                          |                                                                 |                           |  |  |  |
|                                                                          | Overall Progress                                                |                           |  |  |  |
|                                                                          |                                                                 |                           |  |  |  |
|                                                                          | Statistics                                                      |                           |  |  |  |
|                                                                          | MiB Remaining: 8,352                                            | Time Elapsed: 0:00:03:16  |  |  |  |
|                                                                          | MiB Transfered: 5,038                                           | Time Remaining: 6 minutes |  |  |  |
|                                                                          |                                                                 |                           |  |  |  |
|                                                                          |                                                                 |                           |  |  |  |
|                                                                          | Help << P                                                       | revious Next>> Cancel     |  |  |  |
|                                                                          |                                                                 |                           |  |  |  |

Obrázek: Priebeh obnovy

Obnova je úspešne skončená.

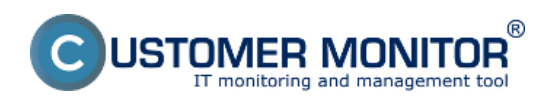

# **Obnova celých partícii, disku** Publikováno z Customer Monitor

(https://customermonitor.cz)

| Image for Windows 2.40 | Db                                                       |                                                       |       |
|------------------------|----------------------------------------------------------|-------------------------------------------------------|-------|
| CUSTOMER MONITOR       | - Operation<br>The restore has completed successfu       | ully.                                                 |       |
| C-Image                | lien Deserve                                             |                                                       |       |
|                        | Overall Progress                                         |                                                       |       |
|                        | Statistics<br>MiB Remaining: 0<br>MiB Transfered: 13,391 | Time Elapsed: 0:00:08:52<br>Time Remaining: 0 seconds |       |
|                        | Help << F                                                | Previous Menu>>                                       | Close |

# Obrázek: Obnova je skončená

### Date: 4.2.2012Obrázky:

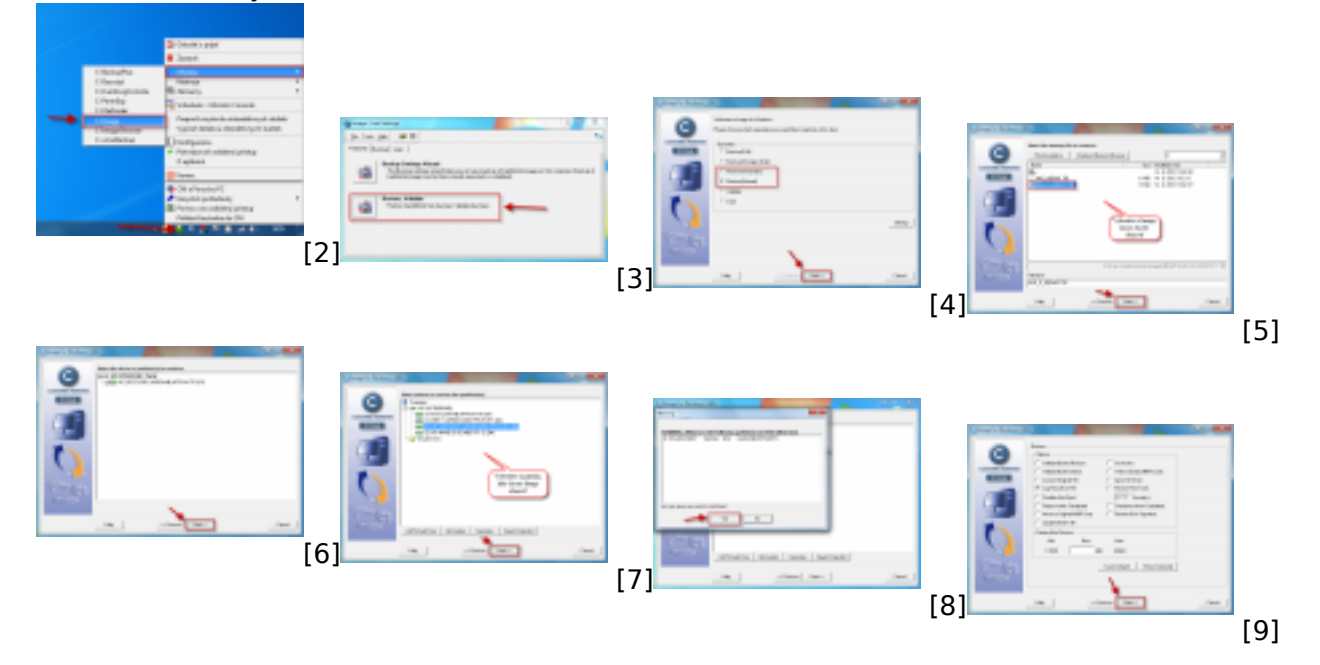

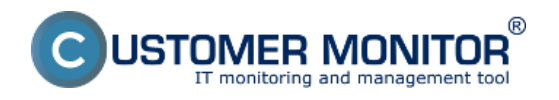

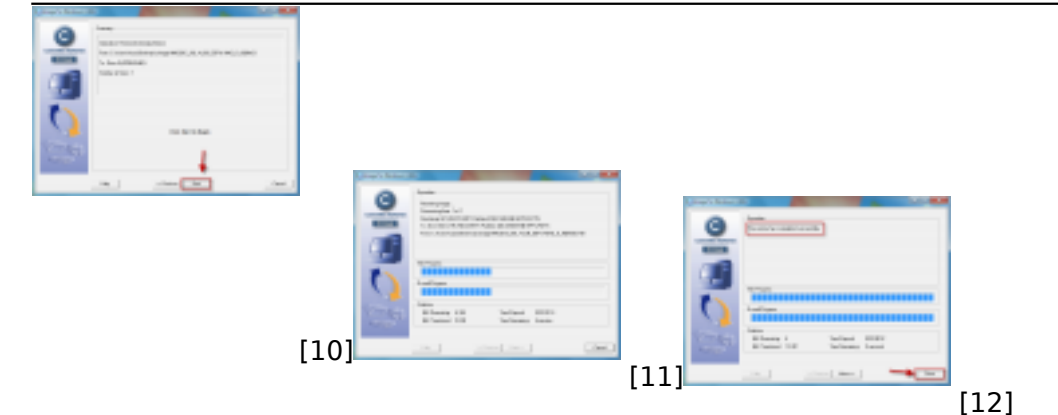

## Odkazy

[1] https://customermonitor.cz/ako-funguje-cm/zalohovanie/zalohovanie-obrazov-diskov-a-particii/recovery-boot-cd-usb

[2] https://customermonitor.cz/sites/default/files/1\_24.png

[3] https://customermonitor.cz/sites/default/files/2\_21.png

[4] https://customermonitor.cz/sites/default/files/3\_13.png

[5] https://customermonitor.cz/sites/default/files/4\_16.png

[6] https://customermonitor.cz/sites/default/files/5\_14.png

[7] https://customermonitor.cz/sites/default/files/6\_11.png

[8] https://customermonitor.cz/sites/default/files/7\_12.png

[9] https://customermonitor.cz/sites/default/files/8\_13.png

- [10] https://customermonitor.cz/sites/default/files/9\_10.png
- [11] https://customermonitor.cz/sites/default/files/10\_11.png
- [12] https://customermonitor.cz/sites/default/files/11\_11.png